## 1 COMO ACESSAR O MÓDULO PROVA DE VIDA NO CADPREV

Para acessar o módulo Prova de Vida no sistema Cadprev, digite CPF, Senha e clique no botão Acessar.

| CADPREV                  |                                                              | Secretaria de Previdência                                             |  |  |
|--------------------------|--------------------------------------------------------------|-----------------------------------------------------------------------|--|--|
| Busca Q                  | CADPRE                                                       | V - Sistema de Informações dos Regimes Públicos de Previdência Social |  |  |
| MENU PRINCIPAL           | Selectore uma das copies do menu so lado cu autoritação este |                                                                       |  |  |
| 👹 Consultas Públicas 🛛 < |                                                              | - Dadox de Identificação-                                             |  |  |
| CADPREV-Ente Local       |                                                              | * CPT) * Sentan                                                       |  |  |
|                          |                                                              | Access Service Toponta with                                           |  |  |

Os dirigentes do RPPS cadastrados na Estrutura de Gestão, estão previamente autorizados a acessar o Módulo Prova de Vida no CADPREV.

Para identificar o(s) dirigente cadastrado, basta consultar a aba "Estrutura de Gestão", conforme figura abaixo:

|     | CADPREV                          | ecretaria de Previdência                                                  |                                                | 🏦 PERPERTURA - HML - SUSAPB + 🔔 MANOEL 🔷 🗧 |
|-----|----------------------------------|---------------------------------------------------------------------------|------------------------------------------------|--------------------------------------------|
| A   | Inicio                           | Estrutura de Gestão                                                       |                                                |                                            |
| <   | Voltar                           | Dirigentes                                                                | ✓ Responsável pela Gestão dos Recursos do RPPS | < Consetho Deliberativo <                  |
| Cad | dastros                          | 05.074.563/0001-74 - INSTITUTO DE PREVIDÊNCIA MUNICIPAL DE<br>PIRFIRITUBA |                                                | , ,                                        |
| 盦   | Ente                             | Nome                                                                      | ·                                              | <u> </u>                                   |
| ÷   | Dados Cadastrais e<br>Funcionais | MANDEL                                                                    |                                                |                                            |
|     | Estrutura de Gestão              |                                                                           | /                                              |                                            |
| ۱D: | Órgãos e Entidades 🔇             | Conselho Fiscal                                                           | Comitê de Investimentos                        |                                            |
| ~   | Fundos e Planos do<br>Ente       |                                                                           |                                                |                                            |
| 11. | Composição da Massa              |                                                                           |                                                | ·                                          |
|     | Contratos                        |                                                                           |                                                |                                            |
| e   | Registros de Ata                 |                                                                           |                                                |                                            |
| E   | Contas Bancárias                 |                                                                           |                                                |                                            |
| Ĥ   | Instituições<br>Credenciadas     |                                                                           |                                                |                                            |
| 0   | Fundos de<br>Investimentos       |                                                                           |                                                |                                            |
| Ŧ   | Adesão ao PRÓ-<br>GESTÃO         |                                                                           |                                                |                                            |
| ×   | Nota Técnica Atuarial            |                                                                           |                                                |                                            |
| 22  | Prova de Vida 🛛 <                |                                                                           |                                                |                                            |
|     |                                  |                                                                           |                                                |                                            |
|     |                                  |                                                                           |                                                |                                            |
|     |                                  |                                                                           |                                                |                                            |

Observe que a opção "Prova de Vida" está visível no menu, quando o usuário não tem acesso o menu não ficará visível.

## 1.1 COMO CONCEDER O ACESSO AO MÓDULO PROVA DE VIDA

O(s) dirigente(s) dos RPPS, cadastrados na estrutura de gestão, poderão conceder acesso aos demais servidores, para tanto basta clicar no menu **"Dados Cadastrais e Funcionais"**, em seguida clicar no botão com formato de lápis, ao lado dos dados do usuário escolhido:

| 1 | CADPREV                          | <ul> <li>Secretaria de Previdência</li> </ul> |              |                             |                                                 | 🟦 PIRPIRITUBA - HML - SUSIPB 👻 | A MANOEL | <b>→</b> ∋ |
|---|----------------------------------|-----------------------------------------------|--------------|-----------------------------|-------------------------------------------------|--------------------------------|----------|------------|
| 1 | Inicio                           | Dados Cadastrais e                            | e Funcionais |                             |                                                 |                                |          |            |
| < | Voltar                           |                                               | CPF          | Responsabilidade no CADPREV | / - Nome                                        |                                |          |            |
| с | adastros                         |                                               |              |                             | 0.000000000                                     |                                |          |            |
| 1 | Ente                             |                                               |              |                             | Q CONSULTAR                                     |                                |          |            |
| 4 | Dados Cadastrais e<br>Funcionais | CPF                                           | Nome         |                             | Relações Viger                                  | tes                            |          | 1          |
| 4 | Estrutura de Gestão              |                                               | Thiago       |                             | <ul> <li>Atuário</li> <li>Responsáve</li> </ul> | preenchimento NTA              |          | B Q 🖌 🖬    |
|   | Órgãos e 🗸 🖌                     |                                               |              |                             | Responsáve     Responsáve                       | preenchimento DRAA             |          |            |
|   | Unidade Gestora                  |                                               | VITOR        | •                           | <ul> <li>Responsáve</li> </ul>                  | pelo Preenchimento do DAIR     |          | 🖻 Q 🗡 👔    |
|   | Ómlas da                         |                                               | ANA          |                             | <ul> <li>Responsáve</li> </ul>                  | pelo preenchimento Ac. Parc.   |          | 🖻 Q 🖌 🔳    |

Ao clicar no lápis o sistema apresentará a tela abaixo, clique no botão "Adicionar Item".

| 🔮 CADPREV                        | Secretaria de Previdência                                  | 🟦 PIRPIRITUBA - HML - SUSIPB 👻 💄 I | MANOEL - D               |
|----------------------------------|------------------------------------------------------------|------------------------------------|--------------------------|
| ↑ Inicio                         | Dados Cadastrais e Funcionais                              |                                    |                          |
| < Voltar                         | Dados Cadastrais                                           |                                    |                          |
| Cadastros                        | CPT* VITOR                                                 |                                    |                          |
| 💼 Ente                           | Data de Nascimento *                                       |                                    |                          |
| Dados Cadastrais e<br>Funcionais |                                                            |                                    |                          |
| 🚉 Estrutura de Gestão            | Dados Funcionais                                           |                                    |                          |
| Dirgãos e v<br>Entidades v       | Cargo * Correlemento de Cargo * Outros   Conserviço Outros | - Descrição *<br>CONTRATO          |                          |
| Unidade Gestora                  |                                                            |                                    |                          |
| Órgãos da<br>Administração       | Histórico de Responsabilidades no CADPREV                  |                                    |                          |
| Fundos e Planos do               | Responsabilidade no CADPREV                                | Data Início Data Fim               |                          |
| Composição da                    | Responsável preenchimento DPIN                             | 01/01/2022                         | Q 🖌 🔳                    |
| 11. Massa                        | Responsável pelo Preenchimento do DAIR                     | 01/01/2022                         | ९ 🖌 🔳                    |
| Contratos                        |                                                            | Registros por pa                   | igina: 25 👻 1-2 de 2 < 🔿 |
| E Registros de Ata               |                                                            |                                    |                          |
| Contas Bancárias                 |                                                            |                                    | ADICIONAR ITEM           |

Selecione a opção **"Responsável pelo Prova de Vida",** digite a data de início do responsável e clique no botão OK.

| 🎊 CADPREV                                                  | Secretaria de Previsiónsa 🏦 Preprintun Isau, susper - 🛓 MANDEL                                                                                     |  |  |  |  |  |
|------------------------------------------------------------|----------------------------------------------------------------------------------------------------|--|--|--|--|--|
| f Inicio                                                   | Atterações pendentes. Citque em Salvar para persisti-las.                                                                                          |  |  |  |  |  |
| < Voltar                                                   | Dados Cadastrais e Funcionais                                                                                                    |  |  |  |  |  |
| Cadastros                                                  |                                                                                                    |  |  |  |  |  |
| fit Ente                                                   | Dedos Cadastrais                                                                                                    |  |  |  |  |  |
| <ul> <li>Dados Cadastrais e</li> <li>Funcionais</li> </ul> |                                                                                                    |  |  |  |  |  |
| 🚉 Estrutura de Gestão                                      | Cata Nacestration                                                                                                    |  |  |  |  |  |
| Órgãos e Entidades K                                       |                                                                                                    |  |  |  |  |  |
| Fundos e Planos do<br>Ente                                 | Responsabilidade no CAUPYREV Dados Fundonais Responsabilidade no CAUPYREV Dados Fundonais Responsabilidade no COPPEY                               |  |  |  |  |  |
| 1. Composição da Massa                                     | Cauro Carlos Responsável pelo Prova de Vida                                                                                                    |  |  |  |  |  |
| Contratos                                                  | Alakio                                                                                                    |  |  |  |  |  |
| Registros de Ata                                           | Capitosine UK CARCILAR<br>Representante Legal do Ente                                                                                              |  |  |  |  |  |
| Contas Bancárias                                           | Historico de recipionadar Responsável pelo preench de Repase                                                                                       |  |  |  |  |  |
| Credenciadas                                               | Responsabilitasie no CADRREY Responsabilitasie no CADRREY Responsabilitasie no CADRREY Responsabilitasie no CADRREY Responsabilitasie no CADRREY   |  |  |  |  |  |
| 👝 Fundos de                                                | Responsável preenchimento DPIN 01012022 Q 2                                                                                                    |  |  |  |  |  |
| Investimentos                                              | Responsável presnchimento DRAA 0107202 Q 2                                                                                                    |  |  |  |  |  |
| GESTÃO                                                     | Registors per plane provincientemento D.P.     Responsável preenchimento NTA     Responsável preenchimento NTA     Responsável prela Prova de Vida |  |  |  |  |  |
| 💥 Nota Técnica Atuarial                                    | ADICIONAR ITEM                                                                                                    |  |  |  |  |  |
| 🌄 Prova de Vida 🧹 🤇                                        |                                                                                                    |  |  |  |  |  |
|                                                            |                                                                                                    |  |  |  |  |  |
|                                                            |                                                                                                    |  |  |  |  |  |
|                                                            | Bouw                                                                                                    |  |  |  |  |  |

Observe que o usuário foi incluído na lista como responsável pela Prova de Vida. Clique em "Salvar" para confirmar a operação.

| 👷 CADPREV                        | Secretaria de Previdência                               | 📅 PREPRITURA - HML - SUSPB 👻 🔔 MANOEL 🔷 🚽 |  |  |  |
|----------------------------------|---------------------------------------------------------|-------------------------------------------|--|--|--|
| nicio                            | Atterações pandontes. Clegue em Salvar para persist-las |                                           |  |  |  |
| 🗸 Voltar                         | Dados Cadastrais e Funcionais                           |                                           |  |  |  |
| Cadastros                        |                                                         |                                           |  |  |  |
| 🏛 Ente                           | Dados Cadastrais                                        |                                           |  |  |  |
| Dados Cadastrais e<br>Functonais |                                                         |                                           |  |  |  |
| 📇 Estrutura de Gestão            | Data de Nascimento *                                    |                                           |  |  |  |
| Örgãos e Entidades <             |                                                         |                                           |  |  |  |
| Fundos e Planos do Ente          | Dados Funcionais                                        |                                           |  |  |  |
| 🔝 Composição da Massa            | Carpo Complemente do Cargo *                            | CONTRATO                                  |  |  |  |
| Contratos                        |                                                         |                                           |  |  |  |
| E Registros de Ata               |                                                         |                                           |  |  |  |
| S Contas Bancárias               | Histórico de Responsabilidades no CADPREV               |                                           |  |  |  |
| Instituições<br>Credenciadas     | Responsabilidade no CADPREV                             | Data Início Data Fim                      |  |  |  |
| <ul> <li>Fundos de</li> </ul>    | Responsável preenchimento DPIN                          | 01/01/2022 Q 🗸 🔳                          |  |  |  |
| Investimentos                    | Responsável pelo Preenchimento do DAIR                  | 01/01/2022 Q 🖉 🗎                          |  |  |  |
| GESTÃO                           | Responsável pelo Prova de Vida                          | 17/10/2023 Q /                            |  |  |  |
| 🔀 Nota Técnica Atuarial          |                                                         | roganos por pagina. 10 4 10 40 5 11 2     |  |  |  |
| 🌁 Prova de Vida 🛛 🔇              |                                                         | ADICIONAR ITEM                            |  |  |  |
|                                  |                                                         | Barran                                    |  |  |  |